Allegato 2)

#### RISULTATO DI AMMINISTRAZIONE PRESUNTO - Allegato A) al bilancio di previsione -

Il prospetto "Risultato presunto di amministrazone" è un allegato al bilancio di previsione finanziario che evidenzia l'avanzo presunto della gestione dell'esercizio precedente a quello cui si riferisce il bilancio stesso e deve essere compilato, in Sap, seguendo le istruzioni riportate nell'allegato 8 della circolare – *"Istruzioni operative per l'inserimento dei dati in Sap"*,

Il prospetto si presenta suddiviso in tre sezioni ed è integrato dagli allegati a/1, a/2 e a/3 che mettono in evidenza l'elenco analitico delle risorse presunte rispettivamente accantonate, vincolate e destinate agli investimenti del risultato di amministrazione. Per le motivazioni espresse in circolare in merito all'obbligatorietà della redazione degli allegati anzidetti, le istituzioni scolastiche dovranno compilare presumibilmente soltanto l'allegato a/2, seguendo le modalità indicate nella scheda operativa Allegato 2-a/2 – Elenco quote vincolate.

#### Sezione 1)

# DETERMINAZIONE DEL RISULTATO DI AMMINISTRAZIONE PRESUNTO AL 31/12/2023

L'importo del risultato di amministrazione presunto è determinato sulla base delle operazioni contabili (accertamenti, impegni e variazioni di residui attivi e passivi) già registrate alla data di elaborazione dello schema di bilancio, nonchè sulla base della stima di accertamenti e di impegni che si prevede di registrare nel resto dell'esercizio in corso e/o delle variazioni dei residui (attivi e passivi) che si prevede di effettuare in sede di riaccertamento ordinario.

| 1) De | terminazione del risultato di amministrazione presunto al 31/12/2023:                                |      |
|-------|----------------------------------------------------------------------------------------------------|------|
| (+)   | Risultato di amministrazione iniziale dell'esercizio 2023                                            | 0,00 |
|       | corrisponde all'importo del risultato di amministrazione determinato al 31/12/2022, desunto dal      |      |
|       | "Prospetto dimostrativo del risultato di amministrazione" allegato al rendiconto                     |      |
|       | dell'esercizio finanziario 2022;                                                                     |      |
| (+)   | Fondo pluriennale vincolato iniziale dell'esercizio 2023                                             | 0,00 |
|       | corrisponde all'importo del Fondo pluriennale vincolato eventualmente costituito in sede di          |      |
|       | riaccertamento ordinario 2023, desunto dalla relativa determinazione adottata.                       |      |
| (+)   | Entrate già accertate nell'esercizio 2023                                                            | 0,00 |
| (-)   | Uscite già impegnate nell'esercizio 2023                                                             | 0,00 |
|       | Gli importi delle entrate accertate e delle spese impegnate dell'esercizio 2023 sono reperibili in   |      |
|       | SAP utilizzando la funzione "Predisposizione dati rendiconto E/U in corso d'anno" le cui             |      |
|       | istruzioni tecnico-operative si trovano in calce alla presente scheda.                               |      |
| (-)   | Riduzione dei residui attivi già verificatasi nell'esercizio 2023                                    | 0,00 |
| (+)   | Incremento dei residui attivi già verificatasi nell'esercizio 2023                                   | 0,00 |
| (+)   | Riduzione dei residui passivi già verificatasi nell'esercizio 2023                                   | 0,00 |
|       | Alle tre voci corrispondono eventuali variazioni ai residui effettuate nel corso dell'esercizio 2023 |      |
|       | dopo il riaccertamento ordinario.                                                                    |      |
|       | Risultato di amministrazione dell'esercizio 2023 alla data di redazione del bilancio di              |      |
| =     | previsione dell'anno 2024                                                                            | 0,00 |
| +     | Entrate che prevedo di accertare per il restante periodo dell'esercizio 2023                         | 0,00 |
|       | corrisponde alla stima di eventuali entrate che l'istituzione scolastica e formativa prevede di      |      |
|       | accertare entro la conclusione dell'esercizio in corso;                                              |      |
| -     | Spese che prevedo di impegnare per il restante periodo dell'esercizio 2023                           | 0,00 |
|       | corrisponde alla stima degli impegni che l'istituzione scolastica prevede di assumere entro la       |      |
|       | conclusione dell'esercizio in corso;                                                                 |      |
| -     | Riduzione dei residui attivi presunta per il restante periodo dell'esercizio 2023                    | 0,00 |
| +     | Incremento dei residui attivi presunto per il restante periodo dell'esercizio 2023                   | 0,00 |
| +     | Riduzione dei residui passivi presunta per il restante periodo dell'esercizio 2023                   | 0,00 |
|       | corrispondono ad eventuali variazioni dei residui attivi e passivi che l'istituzione scolastica      |      |
|       | prevede di effettuare entro la fine dell'esercizio in corso                                          |      |
| -     | Fondo pluriennale vincolato finale presunto dell'esercizio 2023                                      | 0,00 |
| =     | A) Risultato di amministrazione presunto al 31/12/2023                                               | 0,00 |

Relativamente alla quantificazione dei dati di stima sopra descritti si invita a prestare particolare attenzione a tutto ciò che riguarda le <u>somme con vincolo di destinazione</u>.

#### Sezione 2) COMPOSIZIONE DEL RISULTATO DI AMMINISTRAZIONE PRESUNTO AL 31.12.2023

| 2) Composizione del risultato di amministrazione presunto al 31/12/2023:                                         |      |
|----------------------------------------------------------------------------------------------------|------|
| Parte accantonata                                                                                                |      |
| Fondo crediti di dubbia esigibilità al 31/12/2023                                                                | 0.00 |
| nel Fondo crediti di dubbia esigibilità, confluiscono sia la quota FCDE eventualmente                            | ,    |
| accantonata nel risultato di amministrazione (lettera B del "Prospetto dimostrativo del                          |      |
| risultato di amministrazione" allegato al rendiconto della gestione 2022) sia la quota                           |      |
| assentenate nel bilancio di provisione 2022 (stanziomente dei capiteli 200210 e 200220):                         |      |
| Accantonamento residui perenti al 31/12/2023                                                                     | 0.00 |
| Fondo anticipazioni liquidità <sup>(5)</sup>                                                                     | 0,00 |
| Fondo perdite società partecipate <sup>(5)</sup>                                                                 | 0,00 |
| Fondo contenzioso <sup>(5)</sup>                                                                                 | 0,00 |
| Altri accantonamenti <sup>(5)</sup>                                                                              | 0,00 |
| B) Totale parte accantonata                                                                                      | 0,00 |
| Parte vincolata                                                                                                  |      |
| Vincoli derivanti da leggi e dai principi contabili                                                              | 0,00 |
| Vincoli derivanti da trasferimenti                                                                               | 0,00 |
| economie relative a fondi vincolati sia di natura corrente che in conto capitale derivanti da                    |      |
| trasferimenti il cui vincolo di destinazione sia implicito nella natura dell'assegnazione come                   |      |
| ad esempio, fondo qualità, fondi BES, contributi delle famiglie, finanziamenti enti locali per                   |      |
| funzioni delegate, finanziamenti FSE, alta formazione, ecc.                                                      |      |
| Vincoli derivanti dalla contrazione di mutui                                                                     | 0,00 |
| Vincoli formalmente attribuiti dall'ente                                                                         | 0,00 |
| economie che derivano da fondi straordinari, il cui vincolo è stato formalmente attribuito                       |      |
| dall'istituzione scolastica con provvedimento (es. Contributo della banca o erogazioni                           |      |
| liberali senza vincolo di destinazione che l'Istituzione scolastica destina, con provvedimento.                  |      |
| ad uno specifico vincolo)                                                                                        |      |
| Altri vincoli                                                                                                    | 0,00 |
| C) Totale parte vincolata                                                                                        | 0,00 |
| (*) La parte vincolata del risultato di amministrazione presunto è quantificata attraverso la                    |      |
| compilazione del prospetto dimostrativo di utilizzo dei fondi vincolati che dovrà essere                         |      |
| allegato quale parte integrante, alla nota integrativa del bilancio di previsione. Tale prospetto,               |      |
| in formato xls, determina per ogni tipo di fondo l'economia presunta e la relativa destinazione                  |      |
| in bilancio di previsione                                                                                        |      |
| Parte destinata agli investimenti                                                                                |      |
| Corrispondo all'importe delle accommin derivanti de entrete in conte conitele (non vincelete)                    |      |
| Consponde all importo delle economie derivanti da <u>entrate in como capitare</u> (non vincorate)                |      |
| e cioe economie presunte al termine dell'esercizio riferite esclusivamente alle entrate in                       |      |
| conto capitale non vincolate (entrate ordinarie PAT) e alla parte destinata agli investimenti                    |      |
| esercizio 2022 applicata all'esercizio 2023 in sede di assestamento.                                             |      |
| D) Totale destinata agli investimenti                                                                            | 0,00 |
| E) Totale parte disponibile (E=A-B-C-D)                                                                          | 0,00 |
| Costituisce la quota libera del presunto avanzo di amministrazione, determinato dalla                            |      |
| consistenza del risultato di amministrazione presunto, decurtata della parte accantonata (Voce                   |      |
| B), della parte vincolata (Voce C) e della parte destinata agli investimenti (parte D)                           |      |
| F) di cui Disavanzo da debito autorizzato e non contratto <sup>(6)</sup>                                         | 0,00 |
| Se E è negativo, tale importo è iscritto tra le spese del bilancio di previsione come disavanzo da ripianare (7) |      |

(\*) Il prospetto dimostrativo di utilizzo dei fondi vincolati che permette la quantificazione della parte vincolata, raccoglie <u>tutte</u> le somme con vincolo di destinazione, comprese quelle il cui vincolo è stato formalmente attribuito dalle istituzioni scolastiche/formative, anche qualora non comportino avanzi presunti ed è compilato nel seguente modo:

| Natura dei fondi                | tura dei fondi FONDO QUALITA' - L.P. 5/2006                                                                                                    |                               |                                                                                                    |                                                                                                    |         |  |
|---------------------------------|----------------------------------------------------------------------------------------------------|-------------------------------|----------------------------------------------------------------------------------------------------|----------------------------------------------------------------------------------------------------|---------|--|
| vincolati                       |                                                                                                    |                               |                                                                                                    | DESTINAZ. ECONOMIA NEL BILANCIO 2024                                                                    |         |  |
|                                 | ENTRATE                                                                                                    |                               | SPESE                                                                                                    |                                                                                                    |         |  |
| capitolo                        | importo                                                                                                    | capitolo                      | importo                                                                                                    | MISSPROGRCAP                                                                                            | importo |  |
| AVANZO 2022                     | importo reperibile nel medesimo prospetto allegato<br>al Rendiconto 2022 nel quale è stata evidenziata<br>l'economia definitiva determinatasi al 31.12.2022;<br>qualora tale economia non fosse stata confermata in<br>sede di assestamento 2023, utilizzare il dato<br>inserito nella nota integrativa relativa allo stesso. | indicare capitolo<br>di spesa | Somme impegnate<br>nell'esercizio 2023 o che si<br>presume di impegnare entro i<br>31/12. Si ricorda che<br>dovranno essere indicate<br>soltanto le spese sostenute fino<br>a concorrenza dell'entrata che<br>le ha finanziate e pertanto non<br>dovrà essere indicata<br>l'eventuale integrazione della<br>spesa con altri fondi correnti di<br>bilancio. | indicare missione,<br>programma e<br>capitoli di<br>destinazione delle<br>economie nel<br>bilancio 2024 |         |  |
| indicare capitolo<br>di entrata | somme accertate nell'esercizio 2023 o che si<br>presume di accertare entro il 31/12                                                                                                    |                               |                                                                                                    |                                                                                                    |         |  |
| FPV                             | Eventuali eliminazioni (effettive e/o presunte) di<br>impegni su FPV relativi a risorse vincolate vanno<br>inseriti fra le entrate precedute da segno positivo.                                                                                                    |                               |                                                                                                    |                                                                                                    |         |  |
| RESIDUI ATTIVI                  | Eventuali eliminazioni (effettive e/o presunte) di<br>residui attivi relativi a risorse vincolate vanno<br>inseriti fra le entrate precedute da segno negativo.                                                                                                    |                               |                                                                                                    |                                                                                                    |         |  |
| RESIDUI PASSIVI                 | Eventuali eliminazioni (effettive e/o presunte) di<br>residui passivi relativi a risorse vincolate vanno<br>inseriti fra le entrate precedute da segno positivo.                                                                                                    | Totala Sposo                  | 60.00                                                                                                    |                                                                                                    |         |  |
|                                 | € 0,00                                                                                                    | Totale economia               | Il totale delle economie <b>non</b>                                                                                                    | Totale economia                                                                                         |         |  |

| Natura dei fondi<br>vincolati   | Vatura dei fondi<br>vincolati FONDI B.E.S. (Bisogni Educativi Speciali)                                                                                                    |                               |                                                                                                    |                                                                                                    | DESTINAZ. ECONOMIA NEL BILANCIO 2024 |  |  |
|---------------------------------|----------------------------------------------------------------------------------------------------|-------------------------------|----------------------------------------------------------------------------------------------------|----------------------------------------------------------------------------------------------------|--------------------------------------|--|--|
|                                 | ENTRATE                                                                                                    |                               | SPESE                                                                                                    |                                                                                                    |                                      |  |  |
| capitolo                        | importo                                                                                                    | capitolo                      | importo                                                                                                    | MISSPROGRCAP                                                                                            | importo                              |  |  |
| AVANZO 2022                     | importo reperibile nel medesimo prospetto allegato<br>al Rendiconto 2022 nel quale è stata evidenziata<br>l'economia definitiva determinatasi al 31.12.2022;<br>qualora tale economia non fosse stata confermata in<br>sede di assestamento 2023, utilizzare il dato<br>inserito nella nota integrativa relativa allo stesso. | indicare capitolo<br>di spesa | Somme impegnate<br>nell'esercizio 2023 o che si<br>presume di impegnare entro i<br>31/12. Si ricorda che<br>dovranno essere indicate<br>sottanto le spese sostenute fino<br>a concorrenza dell'entrata che<br>le ha finanziate e pertanto non<br>dovrà essere indicata<br>l'eventuale integrazione della<br>spesa con altri fondi correnti di<br>bilancio. | indicare missione,<br>programma e<br>capitoli di<br>destinazione delle<br>economie nel<br>bilancio 2024 |                                      |  |  |
| indicare capitolo<br>di entrata | somme accertate nell'esercizio 2023 o che si<br>presume di accertare entro il 31/12                                                                                                    |                               |                                                                                                    |                                                                                                    |                                      |  |  |
| FPV                             | Eventuali eliminazioni (effettive e/o presunte) di<br>impegni su FPV relativi a risorse vincolate vanno<br>inseriti fra le entrate precedute da segno positivo.                                                                                                    |                               |                                                                                                    |                                                                                                    |                                      |  |  |
| RESIDUI ATTIVI                  | Eventuali eliminazioni (effettive e/o presunte) di<br>residui attivi relativi a risorse vincolate vanno<br>inseriti fra le entrate precedute da segno negativo.                                                                                                    |                               |                                                                                                    |                                                                                                    |                                      |  |  |
| RESIDUI PASSIVI                 | Eventuali eliminazioni (effettive e/o presunte) di<br>residui passivi relativi a risorse vincolate vanno<br>inseriti fra le entrate precedute da segno positivo.                                                                                                    |                               |                                                                                                    |                                                                                                    |                                      |  |  |
| Totale Entrate                  | € 0,00                                                                                                    | Totale Spese                  | € 0,00                                                                                                    |                                                                                                    |                                      |  |  |
|                                 |                                                                                                    | Totale economia               | Il totale delle economie non<br>potrà avere segno negativo.                                                                                                    | Totale economia                                                                                         |                                      |  |  |

Il totale complessivo e cioè il totale delle economie vincolate presunte al 31 dicembre 2023 dovrà corrispondere al totale della parte vincolata del prospetto del risultato di amministrazione presunto allegato al bilancio (**Voce"C"**)

| TOTALE CO                          | MPLESSIVO AVAN | INCOLATO | 0,00   |  | 0,00   |  |
|------------------------------------|----------------|----------|--------|--|--------|--|
|                                    |                |          |        |  |        |  |
| Avanzo vincolato in conto capitale |                |          |        |  |        |  |
|                                    |                |          |        |  |        |  |
| Avanzo vincolato in parte corrente |                |          | € 0,00 |  | € 0,00 |  |
|                                    |                |          |        |  |        |  |

#### Sezione 3)

### UTILIZZO QUOTE DEL RISULTATO DI AMMINISTRAZIONE PRESUNTO AL 31.12.2023 PREVISTO NEL BILANCIO

| 3) Utilizzo quote del risultato di amministrazione presunto al 31/12/2023 previsto nel bilancio:                         |      |
|----------------------------------------------------------------------------------------------------|------|
| Utilizzo quota accantonata (da consuntivo anno precedente o previa verifica di preconsuntivo - salvo l'utilizzo del FAL) | 0,00 |
| (l'ipotesi generalmente non riguarda le istituzioni scolastiche)                                                         |      |
| Utilizzo quota vincolata                                                                                                 | 0,00 |
| quota vincolata del risultato di amministrazione presunto che viene applicata al primo esercizio                         |      |
| (2024) del bilancio di previsione 2024-2026                                                                              |      |
| Utilizzo quota destinata agli investimenti (previa approvazione del rendiconto)                                          | 0,00 |
| Utilizzo quota disponibile (previa approvazione del rendiconto)                                                          | 0,00 |
| la quota destinata agli investimenti e quella disponibile saranno applicate al bilancio soltanto                         |      |
| previa approvazione del rendiconto                                                                                       |      |
| Totale utilizzo avanzo di amministrazione presunto                                                                       | 0,00 |
| Si rammenta che, fermi restando gli equilibri di bilancio previsti dal D.Lgs. n. 118/2011                                |      |
| le istituzioni scolastiche e formative possono applicare in sede di predisposizione del                                  |      |
| bilancio di previsione dell'esercizio 2024, prima dell'approvazione del rendiconto,                                      |      |
| soltanto la quota del presunto avanzo di amministrazione derivante da risorse                                            |      |
| vincolate.                                                                                                    |      |

La quota vincolata utilizzata in sede di predisposizione del bilancio dell'esercizio 2024, **potrà differire dal totale delle somme vincolate di cui alla voce C)**, in quanto è discrezione della istituzione scolastica/formativa decidere se applicare al bilancio l'intero importo o solo una parte del presunto avanzo di amministrazione vincolato.

La quota vincolata utilizzata dovrà corrispondere <u>alla somma di tutti</u> gli importi riportati nella tabella destinazione economia del bilancio del <u>"prospetto di utilizzo dei fondi vincolati"</u>, (\*)

| TOTALE CO                          | MPLESSIVO AVAN | 0,00 | (°     | ) | 0,00 |        |  |
|------------------------------------|----------------|------|--------|---|------|--------|--|
|                                    |                |      |        |   |      |        |  |
| Avanzo vincolato in conto capitale |                |      |        |   |      |        |  |
|                                    |                |      |        |   |      |        |  |
| Avanzo vincolato in parte corrente |                |      | € 0,00 |   |      | € 0,00 |  |
|                                    |                |      |        |   |      |        |  |

Nel caso in cui il bilancio di previsione preveda l'immediato utilizzo della quota vincolata dell'avanzo di amministrazione presunto, il Dirigente scolastico, entro il 31 gennaio 2024, dovrà obbligatoriamente verificare la consistenza delle economie vincolate sulla base di un preconsuntivo,

ed aggiornare il prospetto del "*Risultato di amministrazione presunto*". Qualora ciò non avvenisse entro i termini previsti, l'istituzione scolastica dovrà immediatamente provvedere alla variazione di bilancio per eliminare totalmente la quota di avanzo vincolato applicata al bilancio di previsione.

Se, a seguito del preconsuntivo, **la quota vincolata del risultato di amministrazione presunto** risultasse inferiore rispetto all'importo applicato al bilancio di previsione, l'istituzione <u>dovrà</u> <u>provvedere immediatamente</u> alle necessarie variazioni di bilancio.

## Predisposizione dati rendiconto E/U in corso d'anno

Tale funzione è stata inserita nel menu di sap "Rendiconto 118" e permette di estrarre i dati delle entrate e delle uscite, acquisiti in Sap, relativi all'esercizio in corso.

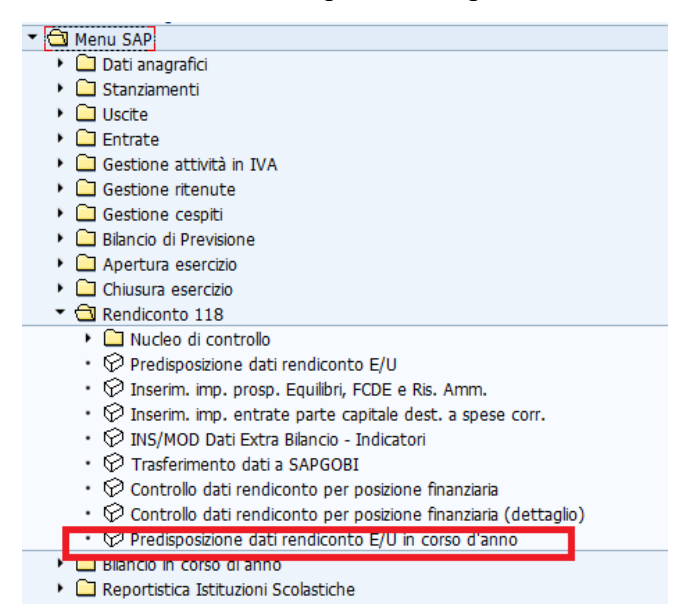

La funzione estrae i dati acquisti delle entrate e della spesa relativi all'esercizio in corso con i medesimi criteri previsti per il rendiconto. Cliccando sulla voce di menu Predisposizione dati rendiconto E/U si apre la seguente schermata:

| Z P <u>r</u> ogramma <u>E</u> lab | rare <u>P</u> assaggio a <u>S</u> istema <u>H</u> elp |
|-----------------------------------|-------------------------------------------------------|
| Ø                                 | - 4 📙   4 6 6 9 1 🖴 🛗 🛗 🕌   2 1 1 1 1 🛒 💭   9 🖷       |
| Predisposizio                     | ne dati rendiconto E/U in corso d'anno                |
| eseguire la fui                   | ione                                                  |
| Dati generali                     |                                                       |
| Società                           | codice scuola                                         |
| Variante piano pos.f              | . 000                                                 |
| Esercizio da rendicor             | are 2023 esercizio finanziario corrente               |
| Versione                          | 001                                                   |
| Posizioni finanziarie da          | aricare                                               |
| Entrate                           |                                                       |
| <b>√</b> scite                    |                                                       |
| Pos. finanz.                      | A                                                     |
|                                   |                                                       |
| Controllo output                  |                                                       |
| Esecuzione test                   | campo non deve essere spuntato                        |

I campi da valorizzare sono:

Società.: codice scuola (campo obbligatorio)

Variante piano pos.fin.: valorizzare sempre a "000"(campo obbligatorio) Esercizio da rendicontare Soc.: esercizio finanziario corrente (campo obbligatorio) Versione: versione dati; valorizzare a "001" (campo obbligatorio) Entrate: se spuntata la casella vengono elaborati i dati delle entrate Uscite: se spuntata la casella vengono elaborati i dati delle uscite

Pos. finanz.: indicare il/i codice/i della/e posizione/i finanziaria/e. I campi non vanno valorizzati quando si vogliono estrarre tutti i dati del rendiconto

Esecuzione Test: il campo non deve essere spuntato se si vuole rendere effettiva la predisposizione dei dati

Cliccare sul pulsante 🕑 per eseguire la funzione.

Ad elaborazione completata viene visualizzata la seguente schermata:

| Esecuzione EFFETTIVA                                                                                          |    |      |      |         |       |           |            |          |  |  |
|----------------------------------------------------------------------------------------------------|----|------|------|---------|-------|-----------|------------|----------|--|--|
| Società:<br>Variante gerarchia posizioni finanziarie: 000<br>Esercizio da rendicontare: 2023<br>Versione: 001 |    |      |      |         |       |           |            |          |  |  |
| Societ                                                                                                    | tà | Es.  | Var. | Ipotesi | Parte | Pos. fin. | Es.Scadenz | Stato    |  |  |
|                                                                                                    | ð  | 2023 | 000  | S405001 | E     | E1000     | 2023       | <b>V</b> |  |  |
|                                                                                                    |    | 2023 | 000  | S405001 | E     | E115      | 2023       | <b>V</b> |  |  |
|                                                                                                    |    | 2023 | 000  | S405001 | E     | E120      | 2023       | <b>V</b> |  |  |
|                                                                                                    |    | 2023 | 000  | S405001 | E     | E125      | 2023       | <b>V</b> |  |  |
|                                                                                                    |    | 2023 | 000  | S405001 | E     | E155      | 2023       | <b>V</b> |  |  |
|                                                                                                    |    | 2023 | 000  | S405001 | E     | E160      | 2023       | <b>V</b> |  |  |
|                                                                                                    |    | 2023 | 000  | S405001 | E     | E165      | 2023       | <b>V</b> |  |  |
|                                                                                                    |    | 2023 | 000  | S405001 | E     | E170      | 2023       | <b>V</b> |  |  |
|                                                                                                    |    | 2023 | 000  | S405001 | E     | E175      | 2023       | <b>V</b> |  |  |
|                                                                                                    |    | 2023 | 000  | S405001 | E     | E2000     | 2023       | ×        |  |  |
| 1.00                                                                                                    |    | 2023 | 000  | S405001 | E     | E211100   | 2022       | <b>V</b> |  |  |
| -                                                                                                    |    | 2023 | 000  | S405001 | E     | E211100   | 2023       | <b>V</b> |  |  |
|                                                                                                    |    |      |      |         |       |           |            |          |  |  |

### Controllo dati rendiconto per posizione finanziaria in corso d'anno

Mediante questa funzione è possibile visualizzare i dati predisposti per il rendiconto in corso d'anno raggruppati per capitolo articolo per le entrate, per le spese e per il fondo pluriennale vincolato.

| 🖻 SAP Easy Access Bilancio di Gestione Istituzioni Scolastiche                                                                                                    |
|----------------------------------------------------------------------------------------------------|
| 🔮 💽 🕄 🕄 🕄 🕄 🚱 🚱 😂 🖓 🔛 🔚 🖓 🔛 🗸                                                                                                    |
|                                                                                                    |
| SAP Easy Access Bilancio di Gestione Istituzioni Scolastiche                                                                                                    |
| 🕒 📑   🏷   😹 🕮 🥒   👻 🔺                                                                                                    |
| • 🗀 Preferiti                                                                                                    |
| 🝷 🔂 Menu SAP                                                                                                    |
| 🕨 🗀 Dati anagrafici                                                                                                    |
| 🕨 🛄 Stanziamenti                                                                                                    |
| 🕨 🗀 Uscite                                                                                                    |
| Entrate                                                                                                    |
| <ul> <li>Gestione attività in IVA</li> </ul>                                                                                                    |
| Gestione ritenute                                                                                                    |
| 🕨 🗀 Gestione cespiti                                                                                                    |
| 🕨 🗀 Bilancio di Previsione                                                                                                    |
| 🕨 🗀 Apertura esercizio                                                                                                    |
| Chiusura esercizio                                                                                                    |
| Rendiconto 118                                                                                                    |
| 🕨 🗀 Bilancio in corso di anno                                                                                                    |
| 🕨 🗀 Reportistica Istituzioni Scolastiche                                                                                                    |
| Sistema informativo                                                                                                    |
| <ul> <li>♥ Selezione report</li> </ul>                                                                                                    |
| Anagrafica persona                                                                                                    |
| Anagrafica ruoli                                                                                                    |
| Image: Image: |

| Gerarchia appl. Selezione report Gestione fondi                                        |
|----------------------------------------------------------------------------------------|
| 😥 🛅 🛱 📫 Impostare dettaglio 🔞 🚺                                                        |
| Report Bilancio di Gestione                                                            |
| - C Report personalizzati PAT                                                          |
| - Gestioni impegni                                                                     |
| LISTA PRENOTAZIONE FONDI<br>LISTA IMPEGNI GIURIDICI                                    |
| LISTA SUBIMPEGNI<br>LISTA SOMME IN EVIDENZA                                            |
| LISTA TOTALI X CAPITOLO<br>LISTA DI CONTROLLO RATE IN SCADENZA                         |
| Controllo dati rendiconto per posizione finanziaria (dettaglio)                        |
| Controllo dati rendiconto per posizione finanziaria<br>Controllo dell'impegnato su FPV |
| concrotto daci rendiconco per posizione rinanziaria in corso d'anno                    |

Cliccando sul punto di menu "Sistema Informativo/Selezione report/Report Bilancio di Gestione/Report personalizzati PAT/Gestioni impegni/Controllo dati rendiconto per posizione finanziaria in corso d'anno" si apre la seguente schermata:

| I Programma Elaborare Passaggio | a <u>S</u> istema <u>H</u> elp |                                  |            |          |                             |
|---------------------------------|--------------------------------|----------------------------------|------------|----------|-----------------------------|
| 🖉 💽 🗸 🖌                         | I 🕸 🚱 🚷 I 🖨 🕅 I                | <b>B</b>  \$1000  <mark>5</mark> | E 🗾   😨 🖪  |          |                             |
| Controllo dati rendiconto       | per posizione fi               | inanziaria in cors               | o d'anno   |          |                             |
| <b>(</b>                        |                                |                                  |            |          |                             |
| Area finanziaria                |                                | CODICE                           | SCUOLE     |          |                             |
| Esercizio                       | 2023                           |                                  |            |          |                             |
| Posizione finanziaria           |                                | A                                |            |          |                             |
| Anno scadenza pos. fin.         |                                | A                                | <b>-</b>   |          |                             |
| Centro di responsabilità        |                                | A                                |            |          |                             |
| Centro di resp. superiore       |                                | A                                |            |          |                             |
| ✓ Visualizza totali             |                                |                                  |            |          |                             |
| ✓ VisualizzaLayout predefinito  |                                |                                  |            |          |                             |
|                                 |                                |                                  |            |          | colorionero il sino di desi |
| Entrate                         | Uscite                         |                                  | Uscite FPV | $\simeq$ | da visualizzzare            |
|                                 |                                |                                  |            |          |                             |
|                                 |                                |                                  |            |          |                             |

Campi da valorizzare obbligatoriamente

Area finanziaria: codice scuola (campo obbligatorio) Esercizio: indicare l'esercizio finanziario corrente (campo obbligatorio).

Indicati i parametri va selezionato uno dei tre pulsanti a seconda della tipologia di dati che si desidera visualizzare. Cliccando sul pulsante vengono visualizzati i campi dove è possibile indicare ulteriori valori per filtrare i dati da visualizzare. Questi ulteriori campi sono tutti facoltativi.

| Indicati i parametri per filtrare i dati da visualizzare cliccare sul pulsante | Ð | per visualizzare il |
|--------------------------------------------------------------------------------|---|---------------------|
| report.                                                                        |   | 1                   |

| ¢                                          | <u>L</u> ista J | <u>E</u> laborare | <u>P</u> assaggio a | <u>V</u> iews | Parametr       | izzazione <u>S</u> istema | <u>H</u> elp           |                       |                                           |                    |                       |                        |                                                     |
|--------------------------------------------|-----------------|-------------------|---------------------|---------------|----------------|---------------------------|------------------------|-----------------------|-------------------------------------------|--------------------|-----------------------|------------------------|-----------------------------------------------------|
| Ø                                          | · [             |                   | • 4                 | 8 0           | 0 🚯 🚺          | - M K I & 1               | AD &D   💥 🖉            | 🔞 🖪                   |                                           |                    |                       |                        |                                                     |
| _                                          |                 |                   |                     |               |                |                           |                        | pe                    | r filtrare i risultat                     | i:                 |                       |                        |                                                     |
| C                                          | ontro           | ollo dati         | rendicon            | to pe         | r posizio      | one finanziari            | a in corso d           | ''anno <sup>sel</sup> | ezionare la colon                         | na "anno bilancio  | )"                    |                        |                                                     |
| C                                          | <b>.</b>        | 1 🗖 🗖             |                     |               | <u>∞ %</u> ∂   | 1 🗛 🗷 🖪 📅                 | (h) <b>[] [] [] []</b> | e 🛲 🖪 🚽               | emere il tasto "in<br>Ile finentes che ci | ipostare filtro    |                       |                        |                                                     |
| 20                                         |                 |                   |                     | -0            |                |                           |                        | ne oz iza ne          | ha nnestra che si                         | apre inserire in a | nno bilancio 2023     |                        |                                                     |
| Dati rendiconto in corso d'anno - pos.fin. |                 |                   |                     |               |                |                           |                        |                       |                                           |                    |                       |                        |                                                     |
| An                                         | no rend.        | Posizione f       | fin. Anno bil.      | C/R ≥ P       | rev.iniz.cassa | Σ Prev.finale cassa       | Σ Prev.iniz.comp.      | Σ Prev.finale comp.   | Σ Res.iniziali per ann                    | Σ Accert/impegnato | Σ Riacc.res. att/pass | Σ Risc/pag res.per ann | il campo C/R è valorizzato con le seguenti lettere: |
| <b>_</b>                                   | 2023            | E1000             | 2023                | C             | 0,00           | 0,00                      | 0,00                   | 0,00                  | 0,00                                      | 0,00               | 0,00                  | 0,00                   | C = competenza                                      |
|                                            | 2023            | E115              | 2023                | C             | 0,00           | 0,00                      | 0,00                   | 0,00                  | 0,00                                      | 0,00               | 0,00                  | 0,00                   | R = residuo                                         |
|                                            | 2023            | E120              | 2023                | C             | 0,00           | 0,00                      | 0,00                   | 0,00                  | 0,00                                      | 0,00               | 0,00                  | 0,00                   | P = anni successivi alla competenza                 |
|                                            | 2023            | E125              | 2023                | С             | 0,00           | 0,00                      | 0,00                   | 0,00                  | 0,00                                      | 0,00               | 0,00                  | 0,00                   |                                                     |
|                                            | 2023            | E155              | 2023                | C             | 0,00           | 0,00                      | 0,00                   | 0,00                  | 0,00                                      | 0,00               | 0,00                  | 0,00                   |                                                     |
|                                            | 2023            | E160              | 2023                | С             | 0,00           | 0,00                      | 0,00                   | 0,00                  | 0,00                                      | 0,00               | 0,00                  | 0,00                   |                                                     |
|                                            | 2023            | E165              | 2023                | C             | 0,00           | 0,00                      | 0,00                   | 0,00                  | 0,00                                      | 0,00               | 0,00                  | 0,00                   |                                                     |
|                                            | 2023            | E170              | 2023                | C             | 0,00           | 0,00                      | 0,00                   | 0,00                  | 0,00                                      | 0,00               | 0,00                  | 0,00                   |                                                     |
|                                            | 2023            | E175              | 2023                | C             | 0,00           | 0,00                      | 0,00                   | 0,00                  | 0,00                                      | 0,00               | 0,00                  | 0,00                   |                                                     |
|                                            | 2023            | E2000             | 2023                | C             | 0,00           | 0,00                      | 0,00                   | 0,00                  | 0,00                                      | 0,00               | 0,00                  | 0,00                   |                                                     |
|                                            | 2023            | E211100           | 2023                | C             | 0,00           | 0,00                      | 0,00                   | 0,00                  | 0,00                                      | 0,00               | 0,00                  | 0,00                   |                                                     |
|                                            | 2023            | E211200           | 2022                | R             | 0,00           | 0,00                      | 0,00                   | 0,00                  | 11.433,05                                 | 0,00               | 0,00                  | 11.433,05              |                                                     |
|                                            | 2023            | E211200           | 2023                | C             | 369.483,60     | 405.649,00                | 405.649,00             | 405.649,00            | 0,00                                      | 405.649,00         | 0,00                  | 0,00                   |                                                     |
|                                            | 2023            | E211200           | 2024                | P             | 0,00           | 0,00                      | 304.236,75             | 304.236,75            | 0,00                                      | 0,00               | 0,00                  | 0,00                   |                                                     |
|                                            | 2023            | E211200           | 2025                | Р             | 0,00           | 0,00                      | 304.236,75             | 304.236,75            | 0,00                                      | 0,00               | 0,00                  | 0,00                   |                                                     |
|                                            | 2023            | E211210           | 2022                | R             | 0,00           | 0,00                      | 0,00                   | 0,00                  | 8.400,00                                  | 0,00               | 0,00                  | 8.400,00               |                                                     |
|                                            | 2023            | E211210           | 2023                | С             | 117.228,50     | 208.392,50                | 103.866,00             | 194.683,51            | 0,00                                      | 190.763,51         | 0,00                  | 0,00                   |                                                     |
|                                            | 2023            | E211210           | 2024                | Ρ             | 0,00           | 0,00                      | 77.899,55              | 110.684,00            | 0,00                                      | 105.364,00         | 0,00                  | 0,00                   |                                                     |

Al fine di estrarre solo gli importi delle entrate accertate e delle spese impegnate dell'esercizio 2023, il report deve essere riorganizzato, filtrando esclusivamente i dati relativi all'esercizio finanziario 2023, procedendo nel modo seguente:

- selezionare la 3° colonna "Anno bil";
- premere il tasto "impostare filtro";
- inserire nei campi anno bil. 2023

| Z Lista    | <u>Elaborare</u> <u>P</u>                             | assaggio a | Vi  | ews Parametr      | zzazione <u>S</u> istema | Help                     |                     |                        |                      |                       |                      |  |  |
|------------|-------------------------------------------------------|------------|-----|-------------------|--------------------------|--------------------------|---------------------|------------------------|----------------------|-----------------------|----------------------|--|--|
| 0          |                                                       | • 4        |     | 000               |                          | 1 2 2   🛒 🦉              |                     |                        |                      |                       |                      |  |  |
| -          |                                                       |            |     |                   |                          |                          |                     |                        |                      |                       |                      |  |  |
| Contro     | ollo dati re                                          | endicor    | ito | per posizio       | ne finanziari            | a in corso d             | anno                |                        |                      |                       |                      |  |  |
| C 🗖 🕤      | 1 1 2 日 2 日 4 7 7 7 7 2 2 2 1 2 1 2 2 2 2 2 2 2 2 2 2 |            |     |                   |                          |                          |                     |                        |                      |                       |                      |  |  |
|            |                                                       |            | /   |                   |                          |                          |                     |                        |                      |                       |                      |  |  |
| Dati rer   | ndiconto                                              | in cors    | o d | 'anno - pos       | s.fin.                   |                          |                     |                        |                      |                       |                      |  |  |
| Anno rend. | Posizione fin.                                        | Anno       | C/R | Σ Prev.iniz.cassa | Σ Prev, finale cassa     | Σ Prev.iniz.comp.        | Σ Prev.finale comp. | Σ Res.iniziali per ann | Σ Accert/impegnato Σ | Riacc.res. att/pass E | Risc/pag res.per ann |  |  |
| 2023       | E1000                                                 | 2023       | C   | 0,00              | 0,00                     | 0,00                     | 0,00                | 0,00                   | 0,00                 | 0,00                  | 0,00                 |  |  |
| 2023       | E115                                                  | 2023       | С   | 0,00              |                          |                          |                     |                        |                      |                       |                      |  |  |
| 2023       | E120                                                  | 2023       | С   | 0,00              | 🔄 Determinare va         | alori per criteri filtro | )                   |                        |                      |                       | ×                    |  |  |
| 2023       | E125                                                  | 2023       | С   | 0,00              | Sel.                     |                          |                     |                        |                      |                       |                      |  |  |
| 2023       | E155                                                  | 2023       | С   | 0,00              | Anno bil                 |                          | 2022                |                        | 2023                 |                       |                      |  |  |
| 2023       | E160                                                  | 2023       | С   | 0,00              | Anno bi.                 |                          | 2023                |                        |                      |                       |                      |  |  |
| 2023       | E165                                                  | 2023       | С   | 0,00              |                          |                          |                     |                        |                      |                       |                      |  |  |
| 2023       | E170                                                  | 2023       | С   | 0,00              |                          |                          |                     |                        |                      |                       |                      |  |  |
| 2023       | E175                                                  | 2023       | С   | 0,00              |                          |                          |                     |                        |                      |                       |                      |  |  |
| 2023       | E2000                                                 | 2023       | С   | 0,00              |                          |                          |                     |                        |                      |                       |                      |  |  |
| 2023       | E211100                                               | 2023       | С   | 0,00              |                          |                          |                     |                        |                      |                       |                      |  |  |
| 2023       | E211200                                               | 2022       | R   | 0,00              |                          |                          |                     |                        |                      |                       |                      |  |  |
| 2023       | E211200                                               | 2023       | С   | 369.483,60        |                          |                          |                     |                        |                      |                       |                      |  |  |
| 2023       | E211200                                               | 2024       | Ρ   | 0,00              |                          |                          |                     |                        |                      |                       |                      |  |  |
| 2023       | E211200                                               | 2025       | Ρ   | 0,00              |                          |                          |                     |                        |                      |                       |                      |  |  |
| 2023       | E211210                                               | 2022       | R   | 0,00              |                          |                          |                     |                        |                      |                       |                      |  |  |
| 2023       | E211210                                               | 2023       | С   | 117.228,50        |                          |                          |                     |                        |                      |                       |                      |  |  |
| 2023       | E211210                                               | 2024       | Ρ   | 0,00              |                          |                          |                     |                        |                      |                       |                      |  |  |
| 2023       | E211210                                               | 2025       | Ρ   | 0,00              |                          |                          |                     |                        |                      |                       |                      |  |  |
| 2023       | E211220                                               | 2020       | R   | 0,00              |                          |                          |                     |                        |                      |                       |                      |  |  |
| 2023       | E211220                                               | 2021       | R   | 0,00              |                          |                          |                     |                        |                      |                       |                      |  |  |
| 2023       | E211220                                               | 2022       | R   | 0,00              |                          |                          |                     |                        |                      |                       |                      |  |  |
| 2023       | E211220                                               | 2023       | С   | 13.817,63         |                          |                          |                     |                        |                      |                       |                      |  |  |
| 2023       | E211230                                               | 2020       | R   | 0,00              | 0,00                     | 0,00                     | 0,00                | 3.450,95               | 0,00                 | 0,00                  | 0,00                 |  |  |
| 2023       | E211230                                               | 2021       | R   | 0,00              | 0,00                     | 0,00                     | 0,00                | 35.132,67              | 0,00                 | 0,00                  | 0,00                 |  |  |
| 2023       | E211230                                               | 2023       | С   | 44.282,04         | 38.583,62                | 0,00                     | 0,00                | 0,00                   | 0,00                 | 0,00                  | 0,00                 |  |  |
|            |                                                       |            |     |                   |                          |                          |                     |                        |                      |                       |                      |  |  |